# Инструкция по установке ознакомительного экземпляра АСПП

# 1. Общая информация

Ознакомительный экземпляр АСПП (далее – АСПП Полигон) развёрнут в общем доступе в сети Интернет.

АСПП Полигон настроен на автоматизацию процессов производства и распределения запорных пломбировочных устройств, являющихся объектами учёта и маркировки, и предназначенных для применения на железнодорожном транспорте при опломбировании грузовых вагонов и контейнеров.

#### Документация на АСПП

http://doc.aspp.ckrt.ru

Служба поддержки ознакомительного экземпляра АСПП Полигон: <u>service@ckrt.ru</u> в теме письма необходимо указать «АСПП Полигон»; +7 963 653-15-90

# 2. Перечень учётных записей для доступа к ресурсам и программным модулям АСПП Полигон

| Логин                                                                                                    | Пароль                                                                                                    | Описание                                                                                                    | Портал | Консоль | APM |
|----------------------------------------------------------------------------------------------------|----------------------------------------------------------------------------------------------------|----------------------------------------------------------------------------------------------------|--------|---------|-----|
| admin                                                                                                    | 111                                                                                                    | Учётная запись администратора<br>системы со всеми полномочиями                                                                                      | ДА     | ДА      | Нет |
| producer                                                                                                    | 111                                                                                                    | Учетная запись производителя<br>объектов учёта и маркировки.<br>Полномочия только в области<br>регистрации и контроля<br>производственного процесса | ДА     | ДА      | ДА  |
| distributor         111         Учётная запись дистрибьютора<br>объектов учёта и маркировки.           полномочия только в области<br>регистрации и управления<br>сбытом в дилерской сети. |                                                                                                    | ДА                                                                                                    | ДА     | Нет     |     |
| dealer                                                                                                    | Учётная запись дилера объектов<br>учёта и маркировки.           Iealer         111         Полномочия только в области<br>регистрации и контроля продаж<br>конечному потребителю. |                                                                                                    | ДА     | ДА      | Нет |

# 3. Портал АСПП Полигон

Портал АСПП Полигон доступен в сети «Интернет» по адресу: <u>http://aspp.ckrt.ru</u>

Портал АСПП Полигон обеспечивает удобный доступ к отчётности формируемой АСПП в соответствии с полномочиями использованной при входе учётной записи (см. раздел 2).

#### 4. Консоль АСПП Полигон

Консоль АСПП Полигон – прикладное программное обеспечение, устанавливаемое на компьютер пользователя посредством скачанного с портала или полученного иными каналами дистрибутива.

Консоль АСПП Полигон обеспечивает автоматизацию операций ввода данных в АСПП Полигон о всех необходимых этапах жизненного цикла объектов учёта и маркировки в соответствии с полномочиями использованной при входе учётной записи (см. раздел 2).

#### 4.1. Установка Консоли АСПП Полигон

1. Открыть портал АСПП Полигон (см. раздел 3) с учётной записью администратора: admin / 111 (см. раздел 2).

2. Выбрать пункт меню «Установка ПО / Установка Консоли»

| ÷        |     |       | aspp.ckrt.ru         |            |              | АСПП Полиго           | он - Главная           |              |                                                       |             | <b>@</b>   | <u>f</u> o / | <b>1</b>   |              | 0 B                  | · ≁        |
|----------|-----|-------|----------------------|------------|--------------|-----------------------|------------------------|--------------|-------------------------------------------------------|-------------|------------|--------------|------------|--------------|----------------------|------------|
| <u> </u> | нде |       | # Архив # 🔻 Штанген  | • ЦКРТ • М | ир▼ Сайты▼ и | 000 🔹 Информация 💌    | Общее 🔻 Информаторий 🔻 | Полезные 🔻 🖡 | Разработка 🔹 Музыка 🔻                                 | Искусство 🔻 | Фотография | Хобби 🔻      | Магазины 🖣 | Досуг 🔻      | Тренинг              |            |
|          |     |       |                      |            |              | ACI                   | ПП Полиго              | н            |                                                       |             |            |              |            | АДМИ<br>АДМИ | НИСТРАТС<br>НИСТРАТС | DP<br>DP 👻 |
| Главі    | ная | Поиск | Отчеты по нарушениям | Мониторинг | Отчеты по КМ | Статистические отчеть | А Аналитические отчет  | Установка ПО | Производственные о<br>а Консали<br>а АРМ-Производство | тчёты       | Поиск      |              |            |              | Q                    |            |

3. Загрузить и установить системные компоненты и непосредственно дистрибутив Консоли АСПП Полигон нажав на кнопку «Установить».

| АСПП Полигон |                         |            |              |                       |                                                 | АДМИНИСТРАТОР                  |                         |       |     |
|--------------|-------------------------|------------|--------------|-----------------------|-------------------------------------------------|--------------------------------|-------------------------|-------|-----|
| Главная Пои  | ск Отчеты по нарушениям | Мониторинг | Отчеты по КМ | Статистические отчеты | Аналитические отчеты                            | Установка ПО                   | Производственные отчёты | Поиск | ۹ 👬 |
|              |                         | ,          | АСПП         | Полигон:              | Консоль                                         |                                |                         |       |     |
|              |                         |            |              | Ŀ                     | Системные т<br>Microsoft .Net Framework         | ребования                      | 1                       |       |     |
|              |                         |            |              |                       | Средство просмотра Pd<br>Исправление для Micros | f файлов<br>soft .Net Framewor | k 3.5 SP1               |       |     |
|              |                         |            |              |                       | 🛶 🕹 Устан                                       | овить                          |                         |       |     |

**Внимание!** Если у Вас в системе не установлен Microsoft .NET Framework 3.5 SP1 следует скачать его и исправления к нему по ссылкам на странице и соответственно установить.

Внимание! Устанавливать средство просмотра pdf-файлов следует, если Вы предполагаете ознакомиться с выгрузкой отчётов в pdf-формат и у Вас нет собственного средства просмотра. Можно установить позднее при необходимости.

**Внимание!** В процессе установки защитник Windows может до 2-х раз выдавать сообщения о предотвращении запуска неопознанного приложения – в начале установки и по завершении установки при первом запуске. Для

продолжения установки необходимо открыть пункт «Подробнее» и нажать кнопку «Выполнить в любом случае» (см. поясняющие скриншоты ниже).

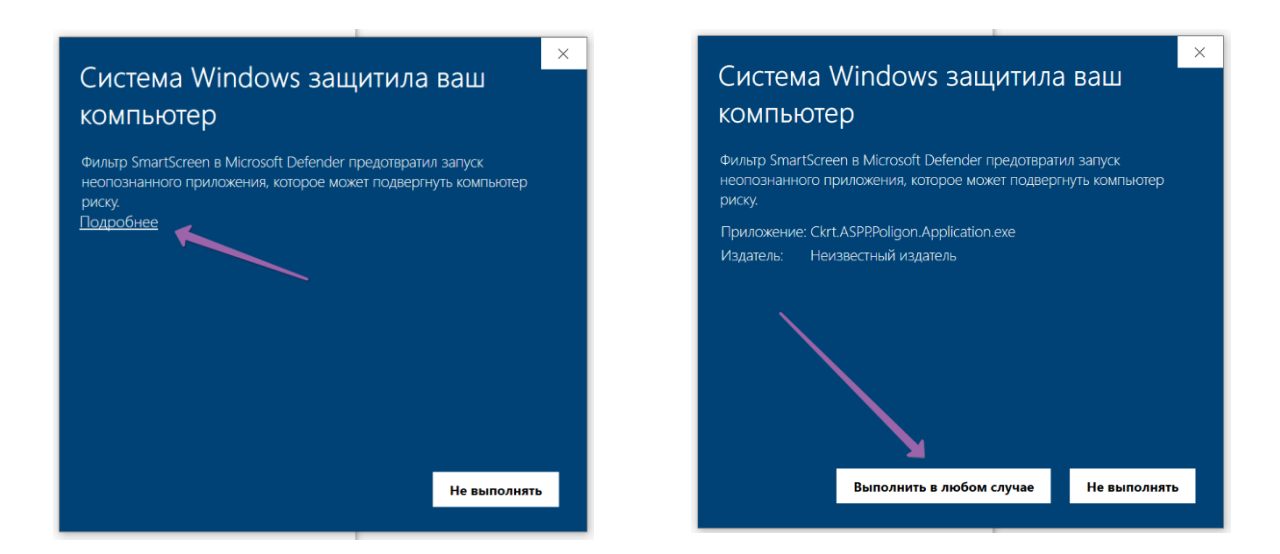

# 4.2. Запуск Консоли АСПП Полигон

|             | Для   | запуска    | КОНСОЛИ      | необходимо   | воспользова | ться ярлыком  |
|-------------|-------|------------|--------------|--------------|-------------|---------------|
| АСПП<br>ЗПУ | АСПП  | Полигон    | в меню «Пуск | » системы Wi | ndows.      |               |
|             | После | е запус    | ка откроето  | ся окно      | авторизации | пользователя. |
|             |       |            |              |              |             |               |
|             |       |            |              | АСПП         | Полиг       | ЮН            |
|             | По    | ользовател | ь            |              |             |               |
|             | Па    | роль       |              |              |             |               |
|             |       | -5         | 1            | [            | ОК От       | мена          |

Ознакомительные учётные записи приведены в разделе 2.

Дальнейшая работа в Консоли АСПП Полигон в соответствии с прилагаемым Руководством пользователя.

#### 5. АРМ-Производство

АРМ-Производство АСПП Полигон – специализированное прикладное программное обеспечение, устанавливаемое на специализированные

производственные терминалы пользователя посредством скачанного с портала или полученного иными каналами дистрибутива. Установка на обычный компьютер допускается в ознакомительных целях, но часть функций будет недоступна.

АРМ-Производство АСПП Полигон обеспечивает автоматизацию операций ввода данных в АСПП Полигон о *производственных* этапах жизненного цикла объектов учёта и маркировки в соответствии с полномочиями использованной при входе учётной записи (см. раздел 2). При входе следует использовать только учётную запись **producer / 111**.

#### 5.1. Установка АРМ-Производство АСПП Полигон

1. Открыть портал АСПП Полигон (см. раздел 3) с учётной записью администратора: admin / 111 (см. раздел 2).

2. Выбрать пункт меню «Установка ПО / Установка АРМ-Производство»

| АСПП Полигон                                                                                                | АДМИНИСТРАТОР<br>АДМИНИСТРАТОР •           |
|----------------------------------------------------------------------------------------------------|--------------------------------------------|
| Главная Поиск Отчеты по нарушениям Мониторинг Отчеты по КМ Статистические отчеты Аналитические отчеть Устан | новка ПО Производственные отчёты Поиск Q 4 |

3. Загрузить и установить системные компоненты (при необходимости) и непосредственно дистрибутив АРМ-Производство. Установка дистрибутива АРМ-Производство выполняется по кнопке «Установить».

| АСПП Полигон                                                                                                    |  |  |  |  |  |
|----------------------------------------------------------------------------------------------------|--|--|--|--|--|
| Главная Поиск Отчеты по нерушениям Мониторииг Отчеты по КМ Статистические отчеты Аналитические отчеты Установка ПО Производственные отчёты Поиск<br>АСПП Полигон: АРМ-Производство |  |  |  |  |  |
| Системные требования <ul> <li>Microsoft.Net Framework 3.5 SP1</li> <li>Испраление для Microsoft .Net Framework 3.5 SP1</li> </ul>                                                  |  |  |  |  |  |

**Внимание!** Если у Вас в системе не установлен Microsoft .NET Framework 3.5 SP1 следует скачать его и исправления к нему по ссылкам на странице и соответственно установить.

**Внимание!** В процессе установки защитник Windows может до 2-х раз выдавать сообщения о предотвращении запуска неопознанного приложения – в начале установки и по завершении установки при первом запуске. Для продолжения установки необходимо открыть пункт «Подробнее» и нажать кнопку «Выполнить в любом случае» (см. поясняющие скриншоты ниже).

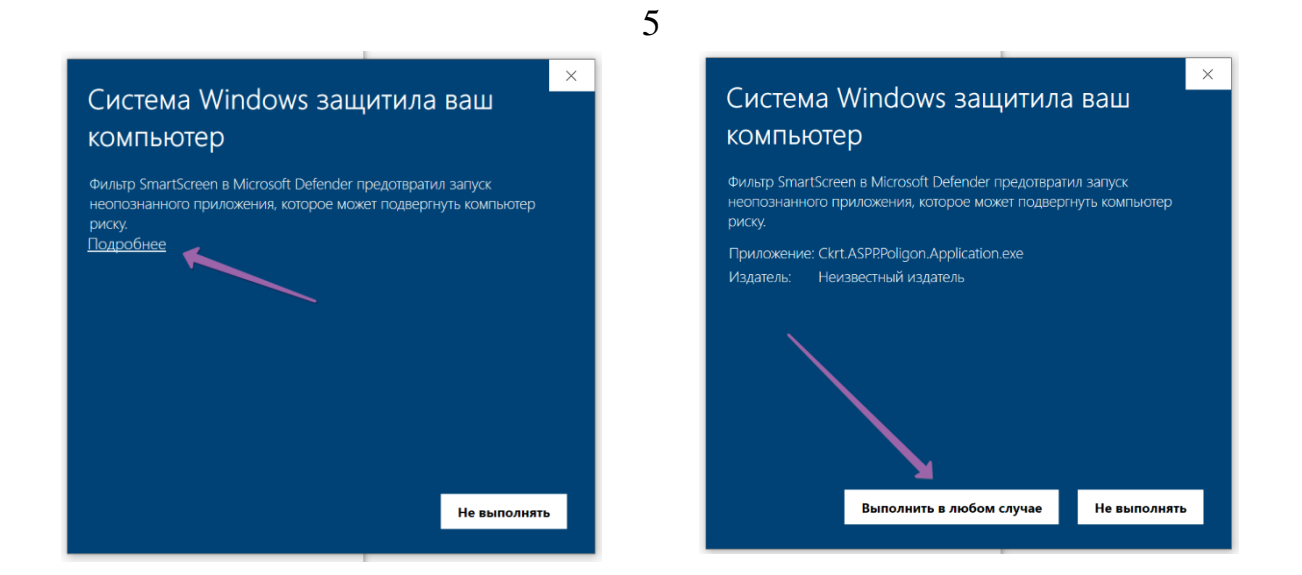

# 5.2. Запуск АРМ-Производство

Для запуска АРМ-Производство необходимо воспользоваться ярлыком

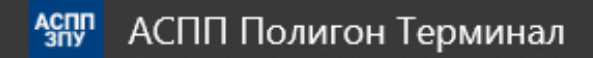

в меню «Пуск» системы Windows.

После запуска откроется окно авторизации пользователя. Входить в АРМ-Производство следует только с учётной записью **producer / 111**.

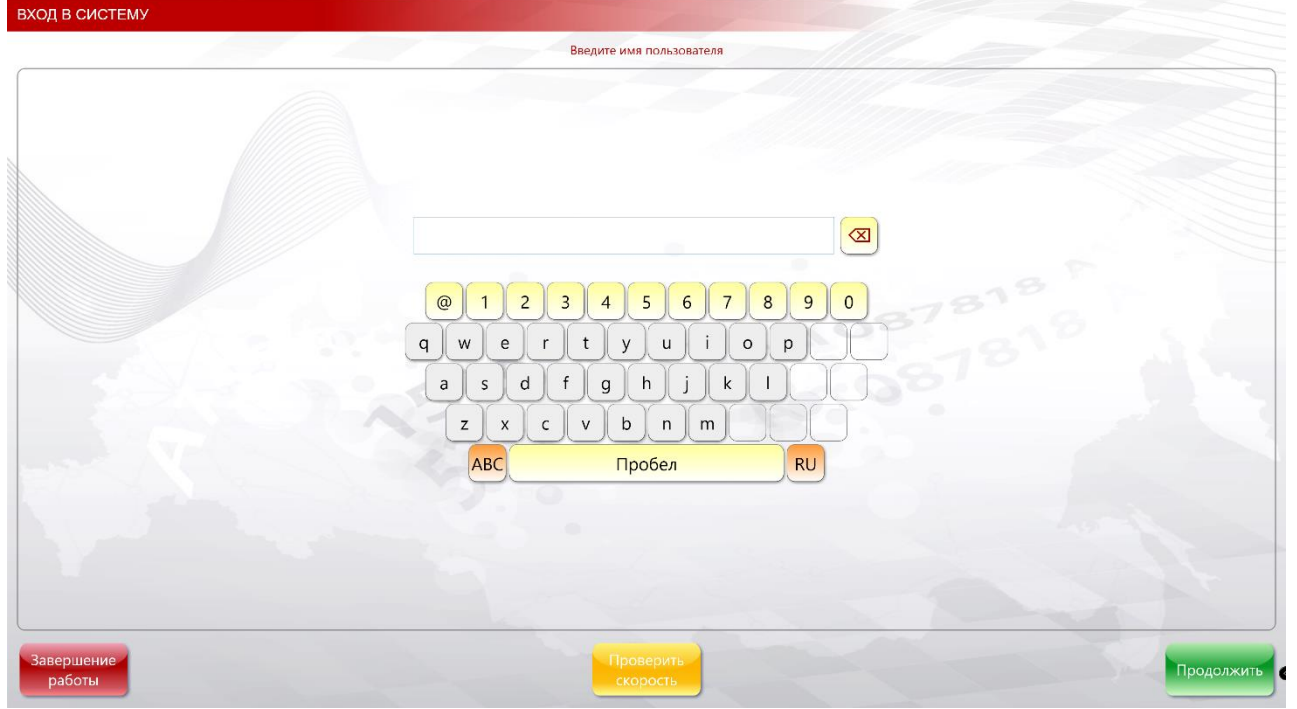

Дальнейшая работа в АРМ-Производство АСПП Полигон в соответствии с прилагаемым Руководством пользователя.